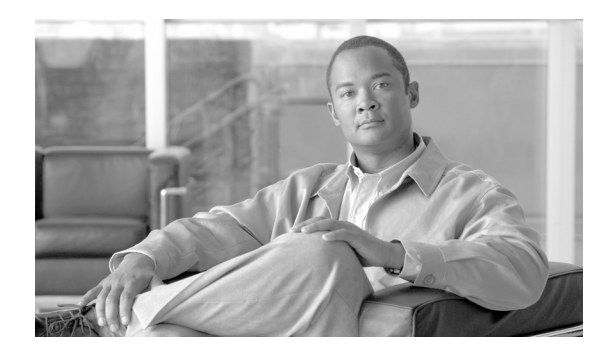

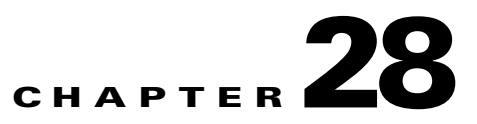

# **Configuring L2TP over IPSec**

This chapter describes how to configure IPSec over L2TP on the security appliance, and includes the following topics:

- L2TP Overview, page 28-1
- Configuring L2TP over IPSec Connections, page 28-2
- Viewing L2TP over IPSec Connection Information, page 28-5

## **L2TP Overview**

Layer 2 Tunneling Protocol (L2TP) is a VPN tunneling protocol which allows remote clients to use the public IP network to securely communicate with private corporate network servers. L2TP uses PPP over UDP (port 1701) to tunnel the data.

L2TP protocol is based on the client/server model. The function is divided between the L2TP Network Server (LNS), and the L2TP Access Concentrator (LAC). The LNS typically runs on a network gateway such as a router, while the LAC can be a dial-up Network Access Server (NAS), or a PC with a bundled L2TP client such as Microsoft Windows 2000.

The primary benefit of configuring L2TP with IPSec in a remote access scenario is that remote users can access a VPN over a public IP network without a gateway or a dedicated line, enabling remote access from virtually anyplace with POTS. An additional benefit is that the only client requirement for VPN access is the use of Windows 2000 with Microsoft Dial-Up Networking (DUN). No additional client software, such as Cisco VPN client software, is required.

To configure L2TP over IPSec, first configure IPSec transport mode to enable IPSec with L2TP. Then configure L2TP with a virtual private dial-up network VPDN group.

The configuration of L2TP with IPSec supports certificates using the pre-shared keys or RSA signature methods, and the use of dynamic (as opposed to static) crypto maps. This summary of tasks assumes completion of IKE, as well as pre-shared keys or RSA signature configuration. See "Chapter 39, "Certificate Configuration," for the steps to configure pre-shared keys, RSA, and dynamic crypto maps.

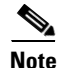

L2TP with IPSec on the security appliance allows the LNS to interoperate with the Windows 2000 L2TP client. Interoperability with LACs from Cisco and other vendors is currently not supported. Only L2TP with IPSec is supported, native L2TP itself is not supported on security appliance.

The minimum IPSec security association lifetime supported by the Windows 2000 client is 300 seconds. If the lifetime on thesecurity appliance is set to less than 300 seconds, the Windows 2000 client ignores it and replaces it with a 300 second lifetime.

Γ

## **IPSec Transport and Tunnel Modes**

By default, the security appliance uses IPSec tunnel mode—the entire original IP datagram is encrypted, and it becomes the payload in a new IP packet. This mode allows a network device, such as a router, to act as an IPSec proxy. That is, the router performs encryption on behalf of the hosts. The source router encrypts packets and forwards them along the IPSec tunnel. The destination router decrypts the original IP datagram and forwards it on to the destination system. The major advantage of tunnel mode is that the end systems do not need to be modified to receive the benefits of IPSec. Tunnel mode also protects against traffic analysis; with tunnel mode, an attacker can only determine the tunnel endpoints and not the true source and destination of the tunneled packets, even if they are the same as the tunnel endpoints.

However, the Windows 2000 L2TP/IPSec client uses IPSec transport mode—only the IP payload is encrypted, and the original IP headers are left intact. This mode has the advantages of adding only a few bytes to each packet and allowing devices on the public network to see the final source and destination of the packet. Figure 28-1 illustrates the differences between IPSec Tunnel and Transport modes.

Therefore, In order for Windows 2000 L2TP/IPSec clients to connect to the security appliance, you must configure IPSec transport mode for a transform set using the **crypto ipsec transform-set trans\_name mode transport** command. This command is the configuration procedure that follows, "Configuring L2TP over IPSec Connections" section on page 28-2.

With this capability (transport), you can enable special processing (for example, QoS) on the intermediate network based on the information in the IP header. However, the Layer 4 header will be encrypted, limiting the examination of the packet. Unfortunately, transmitting the IP header in clear text, transport mode allows an attacker to perform some traffic analysis.

#### Figure 28-1 IPSec in Tunnel and Transport Modes

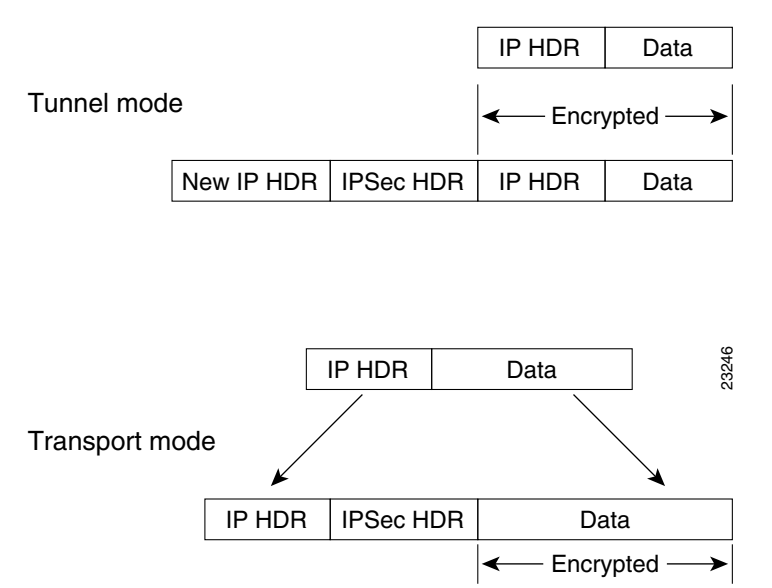

## **Configuring L2TP over IPSec Connections**

To configure the security appliance to accept L2TP over IPSec connections, follow these steps:

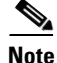

The security appliance does not establish an L2TP/IPSec tunnel with Windows 2000 if either the Cisco VPN Client Version 3.x or the Cisco VPN 3000 Client Version 2.5 is installed. Disable the *Cisco VPN Service* for the Cisco VPN Client Version 3.x, or the *ANetIKE Service* for the Cisco VPN 3000 Client Version 2.5 from the Services panel in Windows 2000 (click Start>Programs>Administrative Tools>Services). Then restart the IPSec Policy Agent Service from the Services panel, and reboot the machine.

**Step 1** Specify IPSec to use transport mode rather than tunnel mode with the **mode** keyword of the **crypto ipsec transform-set** command:

hostname(config)# crypto ipsec transform-set trans\_name mode transport

Step 2 (Optional) Specify the local address pool used to allocate the IP address to the client using the address-pool command in tunnel-group general-attributes mode:

hostname(config)# tunnel-group name general-attributes
hostname(config-tunnel-general)# address-pool pool\_name

**Step 3** (Optional) Instruct the security appliance to send DNS server IP addresses to the client with the **dns value** command from group policy configuration mode:

hostname(config)# group-policy group\_policy\_name attributes
hostname(config-group-policy)# dns value [none | IP\_primary [IP\_secondary]]

**Step 4** (Optional) Instruct the security appliance to send WINS server IP addresses to the client using the **wins-server** command from group policy configuration mode:

hostname(config-group-policy)# wins-server value [none | IP\_primary [IP\_secondary]]

Step 5 (Optional) Generate a AAA accounting start and stop record for an L2TP session using the accounting-server-group command from tunnel group general-attributes mode:

hostname(config)# tunnel-group name general-attributes
hostname(config-tunnel-general)# accounting-server-group aaa\_server\_group

**Step 6** Configure L2TP over IPSec as a valid VPN tunneling protocol for a group or user with the **vpn-tunnel-protocol l2tp-ipsec command**:

For a group, enter group-policy attributes mode:

hostname(config)# group-policy group\_policy\_name attributes hostname(config-group-policy)# vpn-tunnel-protocol l2tp-ipsec

For a user, enter username attributes mode:

hostname(config)# username user\_name attributes
hostname(config-username)# vpn-tunnel-protocol l2tp-ipsec

**Step 7** Create a tunnel group with the **tunnel-group** command, and link the name of the group policy to the tunnel group with the **default-group-policy** command from tunnel group general-attributes mode:

hostname(config)# tunnel-group name type ipsec-ra
hostname(config)# tunnel-group name general-attributes
hostname(config-tunnel-general)# group-policy group\_policy\_name

**Step 8** Configure the PPP authentication protocol using the **authentication** *type* command from tunnel group ppp-attributes mode. Table 28-1 shows the types of PPP authentication, and their characteristics.

hostname(config)# tunnel-group name ppp-attributes
hostname(config-ppp)# authentication pap

| Keyword                  | Authentication Type                                           | Characteristics                                                                                                    |
|--------------------------|---------------------------------------------------------------|----------------------------------------------------------------------------------------------------|
| chap                     | СНАР                                                          | In response to the server challenge, the client returns the encrypted<br>[challenge plus password] with a cleartext username. This protocol<br>is more secure than the PAP, but it does not encrypt data.            |
| eap-proxy                | EAP                                                           | Enables EAP which permits the security appliance to proxy the PPP authentication process to an external RADIUS authentication server.                                                                                |
| ms-chap-v1<br>ms-chap-v2 | Microsoft CHAP,<br>Version 1<br>Microsoft CHAP,<br>Version, 2 | Similar to CHAP but more secure in that the server stores and<br>compares only encrypted passwords rather than cleartext<br>passwords as in CHAP. This protocol also generates a key for data<br>encryption by MPPE. |
| pap                      | РАР                                                           | Passes cleartext username and password during authentication and is not secure.                                                                                                    |

| Table 28-1 | Authentication Type Characteristics |
|------------|-------------------------------------|
|------------|-------------------------------------|

**Step 9** Specify a method to authenticate users attempting L2TP over IPSec connections. Use the **authentication-server-group** command from tunnel-group general-attributes mode to configure the security appliance to use an authentication server or its own local database.

#### **Using an Authentication Server**

To use an authentication server, use the authentication server group keyword:

hostname(config)# tunnel-group name general-attributes
hostname(config-tunnel-general)# authentication-server-group auth\_server\_group

#### **Using the Local Database**

To use the local database, enter the LOCAL keyword.

```
hostname(config)# tunnel-group name general-attributes
hostname(config-tunnel-general)# authentication-server-group LOCAL
```

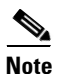

The security appliance only supports the PPP authentications PAP and Microsoft CHAP, Versions 1 and 2, on the local database. EAP and CHAP are performed by proxy authentication servers. Therefore, if a remote user belongs to a tunnel group configured with the **authentication eap-proxy** or **authentication chap** commands, and the security appliance is configured to use the local database, that user will not be able to connect.

**Step 10** Create a user in the local database with the **username** command from global configuration mode.

If the user is an L2TP client using Microsoft CHAP, Version 1 or Version 2, and the security appliance is configured to authenticate against the local database, you must include the **mschap** keyword. For Example:

hostname(config)# username t\_wmith password eu5d93h mschap

**Step 11** Configure the interval (in seconds) between hello messages using the **l2tp tunnel hello** command in global configuration mode:

hostname(config)# 12tp tunnel hello seconds

Step 12 (Optional) If you expect multiple L2TP clients behind a NAT device to attempt L2TP over IPSec connections to the security appliance, you must enable NAT traversal so that ESP packets can pass through one or more NAT devices.

To enable NAT traversal globally, check that ISAKMP is enabled (you can enable it with the **crypto isakmp enable** command) in global configuration mode and then use the **crypto isakmp nat-traversal** command. For example:

hostname(config)# crypto isakmp enable hostname(config)# crypto isakmp nat-traversal 30

### **Tunnel Group Switching**

Tunnel Group Switching enables the security appliance to associate different users that are establishing L2TP over IPSec connections with different tunnel groups. Since each tunnel group has its own AAA server group and IP address pools, users can be authenticated through methods specific to their tunnel group.

With this feature, instead of sending just a username, the user sends a username and a group name in the format username@group\_name, where "@" represents a delimiter that you can configure, and the group name is the name of a tunnel group that has been configured on the security appliance.

To enable Tunnel Group Switching, you must enable Strip Group processing using the **strip-group** command from tunnel-group general-attributes mode. When enabled, the security appliance selects the tunnel group for user connections by obtaining the group name from the username presented by the VPN client. The security appliance then sends only the user part of the username for authorization and authentication. Otherwise (if disabled), the security appliance sends the entire username, including the realm. In the following example, Strip Group processing is enabled for the tunnel-group *telecommuters*:

```
asal(config)# tunnel-group telecommuters general-attributes
asal(config-tunnel-general)# strip-group
```

## Viewing L2TP over IPSec Connection Information

The **show vpn-sessiondb** command includes protocol filters that you can use to view detailed information about L2TP over IPSec connections. The full command from global configuration mode is **show vpn-sessoindb detailed remote filter protocol l2tpOverIpsec.** 

The following example shows the details of a single L2TP over IPSec connection:

hostname# show vpn-sessiondb detail remote filter protocol L2TPOverIPSec

Session Type: Remote Detailed Username : b\_smith Index : 1 : 70.208.1.212 Assigned IP : 90.208.1.200 Public IP Protocol : L2TPOverIPSec Encryption : 3DES Hashing : SHA1 : 418464 : 424440 Bytes Tx Bvtes Rx Client Type : Client Ver • Group Policy : DfltGrpPolicy Tunnel Group : DefaultRAGroup Login Time : 13:24:48 UTC Thu Mar 30 2006 : 1h:09m:18s Duration Filter Name : #ACSACL#-IP-ACL4Clients-440fa5aa NAC Result : N/A Posture Token:

L

```
IKE Sessions: 1
TPSec Sessions: 1
L2TPOverIPSec Sessions: 1
TKE:
 Session ID : 1
 UDP Src Port : 500
                                   UDP Dst Port : 500
                                   Auth Mode : preSharedKeys
Hashing : SHA1
 IKE Neg Mode : Main
 Encryption : 3DES
 Rekey Int (T): 28800 Seconds
                                  Rekey Left(T): 24643 Seconds
 D/H Group : 2
IPSec:
 Session ID : 2
 Local Addr : 80.208.1.2/255.255.255.255/17/1701
 Remote Addr : 70.208.1.212/255.255.255.255/17/1701
 Encryption : 3DES
                                   Hashing : SHA1
 Encapsulation: Transport
 Rekey Int (T): 3600 Seconds
                                   Rekey Left(T): 2856 Seconds
 Rekey Int (D): 95000 K-Bytes
                                  Rekey Left(D): 95000 K-Bytes
 Idle Time Out: 30 Minutes
                                   Idle TO Left : 30 Minutes
 Bytes Tx : 419064
                                  Bytes Rx : 425040
 Pkts Tx
            : 4201
                                   Pkts Rx
                                              : 4227
L2TPOverIPSec:
 Session ID : 3
 Username
             : 12tp
 Assigned IP : 90.208.1.200
 Encryption : none
                                   Auth Mode : PAP
 Idle Time Out: 30 Minutes
                                   Idle TO Left : 30 Minutes
 Bytes Tx : 301386
                                   Bytes Rx : 306480
 Pkts Tx
           : 4198
                                    Pkts Rx
                                              : 4224
```

The following example shows the details of a single L2TP over IPSec over NAT connection:

hostname# show vpn-sessiondb detail remote filter protocol L2TPOverIPSecOverNAtT

```
Session Type: Remote Detailed
Username
           : v_gonzalez
           : 2
Index
Assigned IP : 90.208.1.202
                                   Public IP : 70.208.1.2
Protocol : L2TPOverIPSecOverNatT Encryption : 3DES
Hashing
          : MD5
           : 1009
Bytes Tx
                                   Bvtes Rx
                                                : 2241
Client Type :
                                   Client Ver :
Group Policy : DfltGrpPolicy
Tunnel Group : 12tpcert
Login Time : 14:35:15 UTC Thu Mar 30 2006
            : 0h:00m:07s
Duration
Filter Name :
NAC Result : N/A
Posture Token:
IKE Sessions: 1
IPSecOverNatT Sessions: 1
L2TPOverIPSecOverNatT Sessions: 1
```

IKE:

```
Session ID : 1
                                   UDP Dst Port : 4500
 UDP Src Port : 4500
 IKE Neg Mode : Main
                                   Auth Mode : rsaCertificate
 Encryption : 3DES
                                   Hashing
                                                : MD5
 Rekey Int (T): 300 Seconds
                                   Rekey Left(T): 294 Seconds
 D/H Group : 2
IPSecOverNatT:
 Session ID : 2
Local Addr : 80.208.1.2/255.255.255.255/17/1701
 Remote Addr : 70.208.1.2/255.255.255.255/17/0
 Encryption : 3DES
                                    Hashing
                                                : MD5
                                Rekey Left(T): 293 Seconds
Idle TO Left . 1 ...
 Encapsulation: Transport
 Rekey Int (T): 300 Seconds
Idle Time Out: 1 Minutes
                                    Bytes Rx : 2793
 Bytes Tx : 1209
            : 20
 Pkts Tx
                                     Pkts Rx
                                                : 32
L2TPOverIPSecOverNatT:
 Session ID : 3
             : v_gonzalez
 Username
 Assigned IP : 90.208.1.202
 Encryption : none
                                    Auth Mode : PAP
 Idle Time Out: 1 Minutes
                                    Idle TO Left : 1 Minutes
 Bytes Tx : 584
                                    Bytes Rx : 2224
 Pkts Tx
            : 18
                                     Pkts Rx
                                                : 30
_____
```

### Using L2TP Debug Commands

You can display L2TP debug information using the **debug l2tp** command in privileged EXEC mode. To disable the display of debug information, use the **no** form of this command:

debug l2tp {data | error | event | packet} level

data displays data packet trace information.

error displays error events.

event displays L2TP connection events.

packet displays packet trace information.

*level* sets the debug message level to display, between 1 and 255. The default is 1. To display additional messages at higher levels, set the level to a higher number.

The following example enables L2TP debug messages for connection events. The **show debug** command reveals that L2TP debug messages are enabled.

```
hostname# debug l2tp event 1
hostname# show debug
debug l2tp event enabled at level 1
hostname#
```

### **Enabling IPSec Debug**

IPSec debug information can be added to a Windows 2000 client by adding the following registry:

**Step 1** Run the Windows 2000 registry editor: REGEDIT.

L

| Step 2 | Locate the following registry entry:                                                                                                    |
|--------|----------------------------------------------------------------------------------------------------|
|        | MyComputer\HKEY_LOCAL_MACHINE\CurrentControlSet\Services\PolicyAgent                                                                                                    |
| Step 3 | Create the key by entering oakley.                                                                                                    |
| Step 4 | Create the DWORD by entering <b>EnableLogging</b> .                                                                                                    |
| Step 5 | Set the "Enable Logging" value to "1".                                                                                                    |
| Step 6 | Stop and Start the IPSec Policy Agent (click <b>Start&gt;Programs&gt;Administrative Tools&gt;Services</b> ). The debug file will be found at "%windir%\debug\oakley.log". |

### **Getting Additional Information**

Additional information on various topics can be found at www.microsoft.com:

http://support.microsoft.com/support/kb/articles/Q240/2/62.ASP

How to Configure an L2TP/IPSec Connection Using Pre-Shared Keys Authentication:

http://support.microsoft.com/support/kb/articles/Q253/4/98.ASP

How to Install a Certificate for Use with IP Security (IPSec):

http://www.microsoft.com/windows2000/en/server/help/default.asp?url=/WINDOWS2000/en/server/help/sag\_VPN\_us26.htm

How to use a Windows 2000 Machine Certificate for L2TP over IPSec VPN Connections:

http://www.microsoft.com/windows2000/techinfo/planning/security/ipsecsteps.asp#heading3

How to Create a Custom MMC Console and Enabling Audit Policy for Your Computer:

http://support.microsoft.com/support/kb/articles/Q259/3/35.ASP